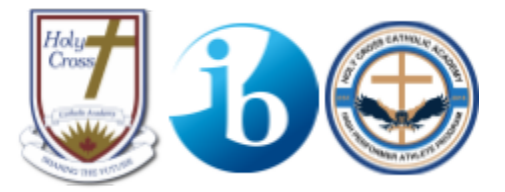

## **Electronic Report Card Access**

Instructions on how to login and view your child's report card are listed below.

How to Access Electronic Report Cards

- 1. Go to the Holy Cross Catholic Academy Website
- 2. Click on the PARENTS tab
- 3. Click on Parent Portal
- 4. Follow the instructions on the screen to either login, create an account, or retrieve your account information.

How to View/Download the Ontario Provincial Report Card

- 1. Log into the Parent Portal.
- 2. Select Personal from the main menu.
- 3. Select Digital Documents from the submenu.
- 4. Select the report card you would like to view.
- 5. You can choose to download or print the report card.

If, after following these steps, you still require assistance, please contact the <u>YCDSB Help Desk</u>